## Accessing Initial Assessments on BKSB – new learners

1. Click on the following link to access the BKSB login page:

https://kirkleescollege.bksblive2.co.uk/bksbLive2/Login.aspx?OrgID=kirkleescollege

You should be directed to the screen below.

| <b>KIRKLEES</b><br>COLLEGE | Login<br>Username<br>[ |  |
|----------------------------|------------------------|--|
| Online learning powered by |                        |  |

Enter your username and password.
Your username is your college ID number.
Your password is 'password'.
Once logged in you will be prompted to change this to something more personal and memorable to you.

| Change Password                                                  |                                                                        |  |  |  |
|------------------------------------------------------------------|------------------------------------------------------------------------|--|--|--|
| You must now update your password befor                          | e you start using bksbLIVE 2.                                          |  |  |  |
| Current Password                                                 |                                                                        |  |  |  |
| •••••                                                            |                                                                        |  |  |  |
| New Password                                                     |                                                                        |  |  |  |
| ••••••                                                           |                                                                        |  |  |  |
| Confirm Password                                                 |                                                                        |  |  |  |
| •••••                                                            |                                                                        |  |  |  |
| The password you entered is too weak. P contains:                | lease enter a stronger password that is at least 8 characters long and |  |  |  |
| at least 1 uppercase letter                                      |                                                                        |  |  |  |
| at least 1 lowercase letter                                      |                                                                        |  |  |  |
| at least 1 number                                                |                                                                        |  |  |  |
| at least 1 special character/symbol such as I, ?, #, *, \$, etc. |                                                                        |  |  |  |
|                                                                  |                                                                        |  |  |  |
| C+ LOGOUT                                                        | GENERATE PASSWORD CHANGE PASSWORD                                      |  |  |  |

Alternatively, clicking 'GENERATE PASSWORD' will create a suitable password for you. Please remember to keep a record of your new password.

## Change Password

| You must now update your password before you start using bksbLIVE 2.                                                                                                    |                                      |                     |  |  |
|----------------------------------------------------------------------------------------------------|--------------------------------------|---------------------|--|--|
| Current Password                                                                                                    |                                      |                     |  |  |
| •••••                                                                                                    |                                      |                     |  |  |
| New Password                                                                                                    |                                      |                     |  |  |
| •••••                                                                                                    |                                      | ]                   |  |  |
| Confirm Password                                                                                                    |                                      |                     |  |  |
| •••••                                                                                                    |                                      |                     |  |  |
| The password you entered is too weak. Please enter a str<br>contains:<br>at least 1 uppercase letter<br>at least 1 lowercase letter<br>at least 1 number<br>at least 1 special character/symbol such as I, 2, #, *, 5 | ronger password that is at least 8 o | characters long and |  |  |
| Please make a note of the password as it won't be s<br>Select 'Change Password' to save new password.                                                                                                    | shown again. New random passwo       | ord is: phW2u@7OC   |  |  |
|                                                                                                    |                                      |                     |  |  |

3. Once you have successfully logged in, you will see your learning dashboard.

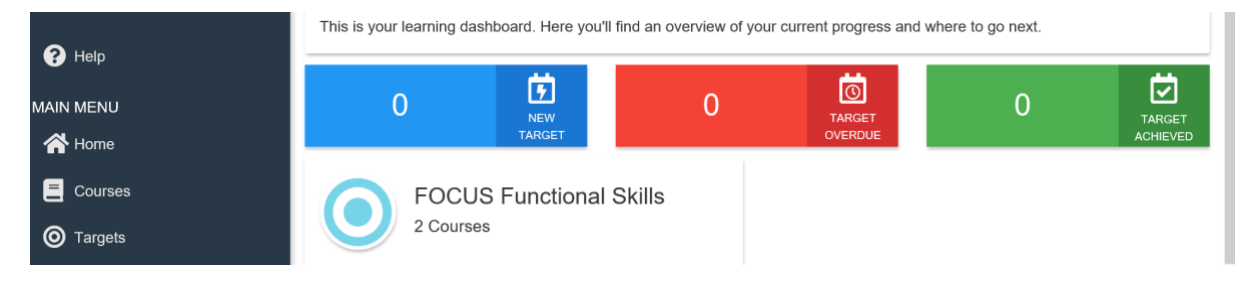

4. Click on the 'Courses' icon on the left hand side of your screen

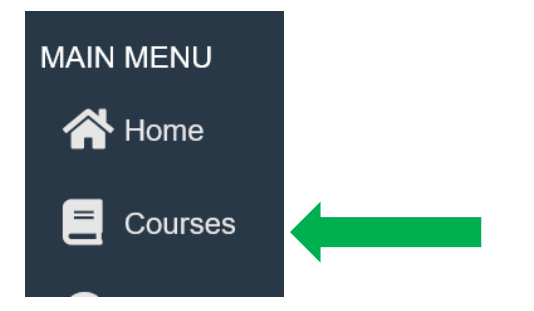

This will display tiles showing all of the qualification options available to you.

You will need to complete an Initial Assessment for maths (Reforms), English (Reforms) and ICT.

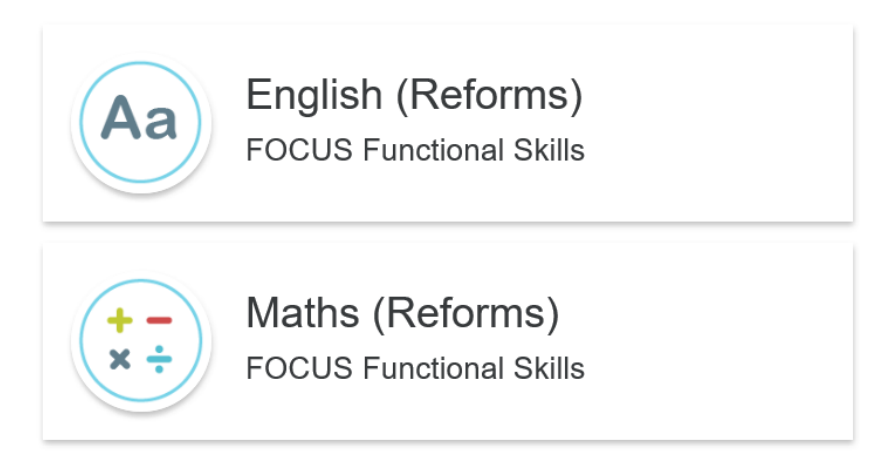

5. Click on the tile of the assessment you wish to complete first. This will take you to the screen below

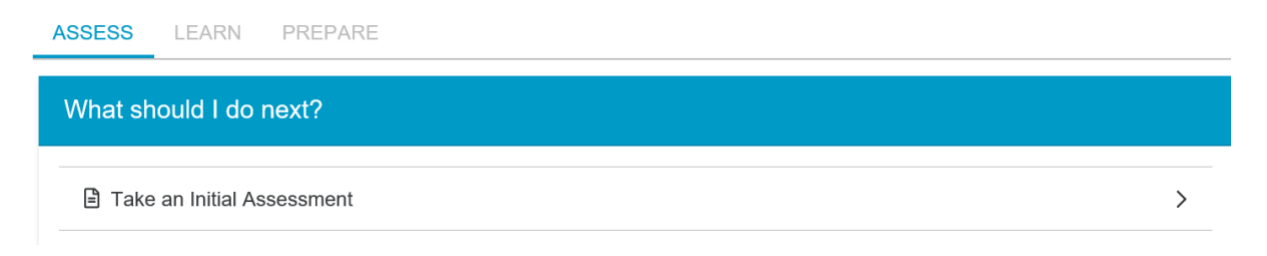

6. Click on 'Take an Initial Assessment'.

BKSB will save your progress as you go along. Should you need to complete the assessment over more than one session, revisit steps 1 to 4. At Step 5, your screen will show the option to 'Continue Initial Assessment' as below.

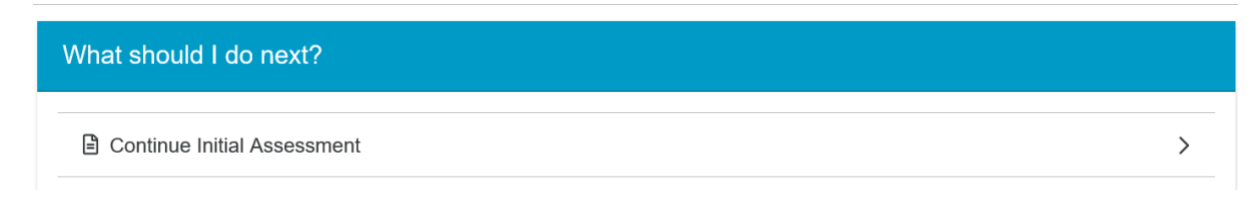

7. Once completed, the level at which you are currently working for that subject area will be calculated.

It is vital that you complete the assessment to the best of your ability to provide the college and your teachers with an accurate starting point for you for this academic year.